## Printing your American Heart Association (AHA) certificate of completion

To print your American Heart Association (AHA) certificate of completion, you'll typically download it as a PDF from the AHA eLearning website and then print it from your computer. You can find your certificate under "My Courses" or "Recent Activity" after logging in.

Here's a more detailed breakdown:

**1.Log in to the AHA eLearning website:** Go to <u>elearning.heart.org</u> and sign in to your account.

**2.Navigate to your courses:** Locate the "My Courses" section, often found under "Recent Activity" or a similar heading.

**3.Select the course:** Find the specific course for which you want to download the certificate.

**4.Download the certificate:** You'll typically find a button or link labeled "Download Certificate" or similar.

**5.Save and print:** The certificate will likely be downloaded as a PDF file. You can then open the file on your computer and print it.

If you have trouble finding your certificate, you can also search for your eCard using the eCards Search page. You'll need your name, email address, or eCard code to search.

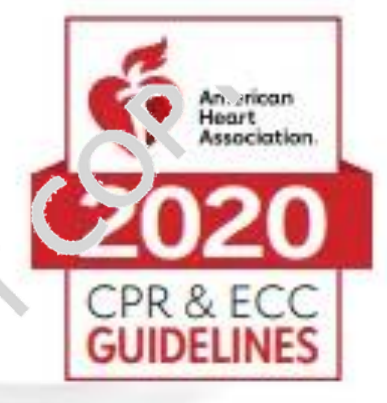

## Certificate

## SAMPLE

## has successfully completed

H. or an skills practice and testing, either cond. Such by an authorized AHA BLS Instructor or using a voice-assisted manikin syrtem. Is required to receive a BLS Provider courrel courrel and courrel.

For greater success, it is recommended the hands-on skills session be cor.u. "ted shortly after completing the online portion. Please take this certificate vith you to your hands-on skills session.

This or to 'catr does not constitute successful comple on of the full Basic Life Support Course.

Ce dificate Number

Date Completi d

KJ-0919 PART1 9/20 @ 2020 American Heart Association

INC

04/29/2022 17:44:03